DDDDDD

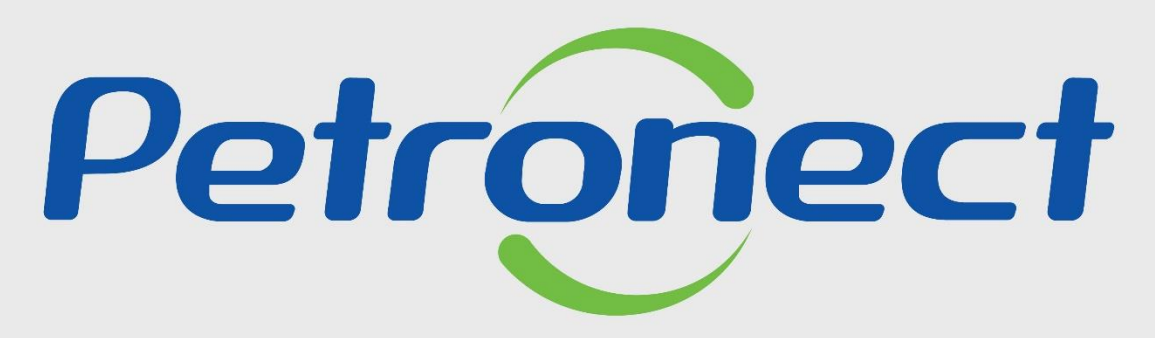

# QUANDO CRIAMOS UMA BOA MARCA ABRIMOS UM PORTAL PARA O FUTURO

# COMO ACESSAR UMA LICITAÇÃO PÚBLICA - FORNECEDOR CADASTRADO

Este tópico possibilita que uma empresa fornecedora cadastrada no Portal Petronect localize as oportunidades públicas divulgadas no Diário Oficial da União (DOU) e manifeste interesse em participar.

**Documento Auxiliar**:

Envio de Proposta – Lei 13.303/16

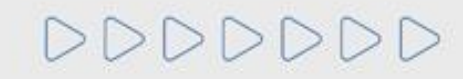

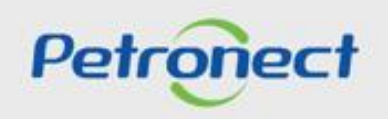

Visualização da Área Interna do Portal Petronect

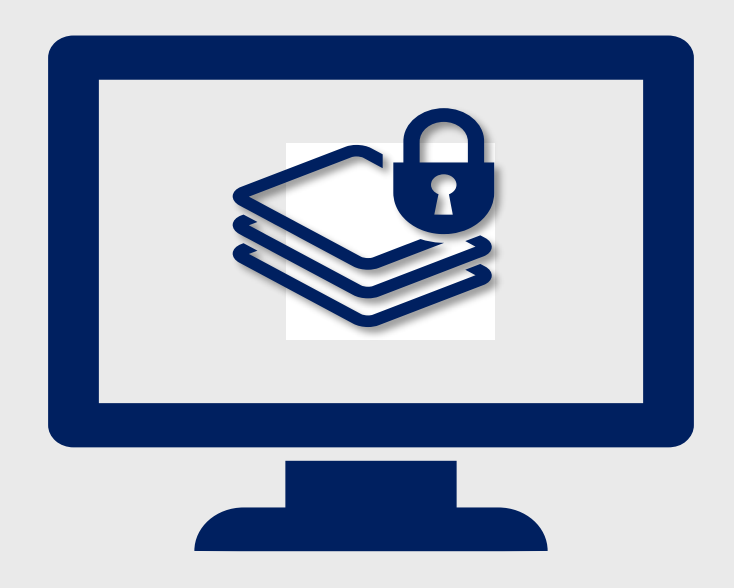

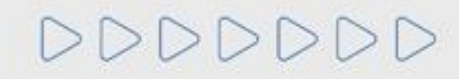

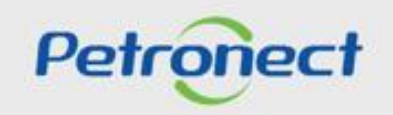

Visualização Área Interna:

1. Acesse "LOGIN", preencha os campos "Chave (Grupo Petrobras) ou Login / CPF (Fornecedor)", "Senha" e clique no botão "CONTINUAR";

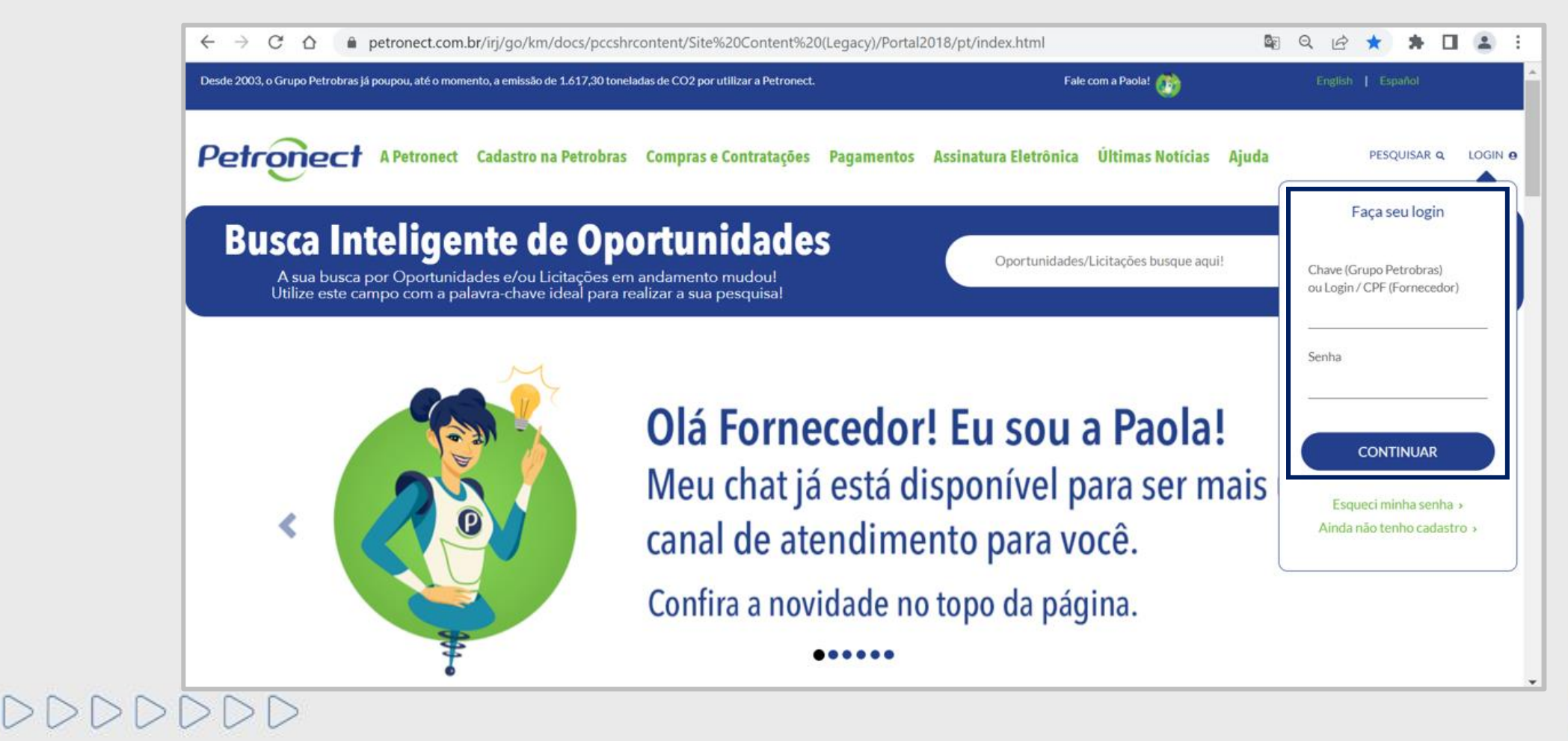

Petronect

Termo de Adesão:

Após o fornecedor preencher os campos "Usuário e Senha", será apresentado a tela interna do portal, que apresentará a seguinte mensagem abaixo:

|                                                                                                    | BR PETROBRAS / Petronect |
|----------------------------------------------------------------------------------------------------|--------------------------|
| Aceites de termos e políticas                                                                                                    |                          |
| Prezado Cliente,                                                                                                    |                          |
| Solicitamos atenção às seguintes observações:                                                                                                    |                          |
| Não aceitar o termo de adesão, política de privacidade e termo de conduta ética implica em não acessar o conteúdo do Portal Petronect;                                                                                                    |                          |
| <ul> <li>A manutenção dos dados de usuário são de responsabilidade da empresa. Mantenha-os atualizados a fim de evitar problemas de participação nos processos via Petronect;</li> <li>Conheça os treinamenos disponibilizados pela Petronect no menu A Petronect &gt; Treinamentos após seu login;</li> <li>Ao realizar uploads de arquivos, prefira formatos leves (ex: ".pdf"), preferencialmente compactados (Ex: ".zip") e com menos de 5 MB;</li> </ul> |                          |
| 🗆 Eu li e aceito o termo de adesão                                                                                                    |                          |
| Eu li e aceito a política de privacidade                                                                                                    |                          |
| Eu li e aceito o termo de conduta ética                                                                                                    |                          |
| Concluir                                                                                                    |                          |
|                                                                                                    |                          |
|                                                                                                    |                          |

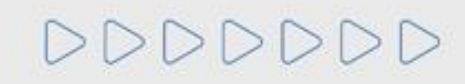

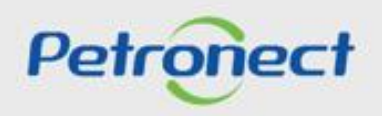

Termo de Adesão:

O botão "**Concluir**" só ficará disponível, se o usuário ler e aceitar todos os documentos. Para ter acesso aos documentos o clique no texto em azul.

|                                                                                                    | BR PETROBRAS / Petronect |
|----------------------------------------------------------------------------------------------------|--------------------------|
| Aceites de termos e políticas                                                                                                    |                          |
| Prezado Cliente,                                                                                                    |                          |
| Solicitamos atenção às seguintes observações:                                                                                                    |                          |
| Não aceitar o termo de adesão, política de privacidade e termo de conduta ética implica em não acessar o conteúdo do Portal Petronect;                                                                                                    |                          |
| <ul> <li>A manutenção dos dados de usuário são de responsabilidade da empresa. Mantenha-os atualizados a fim de evitar problemas de participação nos processos via Petronect;</li> <li>Conheça os treinamenos disponibilizados pela Petronect no menu A Petronect &gt; Treinamentos após seu login;</li> <li>Ao realizar uploads de arquivos, prefira formatos leves (ex: ".pdf"), preferencialmente compactados (Ex: ".zip") e com menos de 5 MB;</li> </ul> |                          |
| Eu li e aceito o termo de adesão                                                                                                    |                          |
| Eu li e aceito a política de privacidade                                                                                                    |                          |
| 🖾 Eu li e aceito o termo de conduta ética                                                                                                    |                          |
| Concluir                                                                                                    |                          |

**Observação:** Não aceitar o termo de adesão, política de privacidade e termo de conduta ética implica em não acessar o conteúdo do Portal Petronect.

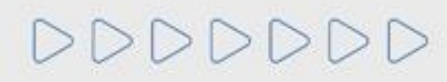

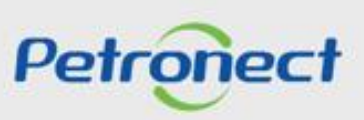

#### Termo de Adesão:

DDDD

Para consultar o novo Termo de Adesão após realizar o aceite, o Fornecedor deverá acessar o menu "**Termos**", disponível no cabeçalho do Portal Petronect, em seguida, acessar o link "**Condições de Uso**".

|                                                                    | Deni-Vilde. Form                                                                                                    |                                                                                                    |                                                                                              |                                                            | freinamentos Fai                     |                              | Minina Assinatura         | San com segurança |
|--------------------------------------------------------------------|----------------------------------------------------------------------------------------------------|----------------------------------------------------------------------------------------------------|----------------------------------------------------------------------------------------------|------------------------------------------------------------|--------------------------------------|------------------------------|---------------------------|-------------------|
|                                                                    |                                                                                                    |                                                                                                    |                                                                                              |                                                            |                                      |                              |                           | [                 |
| e o Relacionamento com o Fornecedor                                | Consultas Registro da M<br>Avisos Treinamentos Mi                                                                                              | Inha Empresa Cotações Eletronic<br>inha Conta Termos Fale Cono                                                             | as Contratos e Pedidos<br>sco Minha Assinatura                                               | Pagamentos                                                 | Assinatura Digital                   | Normas de Segurança d        | la Informação da Petrobra | as Fale           |
|                                                                    | 2 <ul> <li>Condições de Uso</li> <li>Papéis e Responsabi</li> </ul>                                                                            | lidades                                                                                                    |                                                                                              |                                                            |                                      |                              |                           |                   |
|                                                                    | <ul> <li>Política de Privacida</li> </ul>                                                                                                    | de de Dados                                                                                                    |                                                                                              |                                                            |                                      |                              |                           |                   |
|                                                                    |                                                                                                    |                                                                                                    |                                                                                              |                                                            |                                      |                              |                           |                   |
|                                                                    |                                                                                                    |                                                                                                    |                                                                                              |                                                            |                                      |                              |                           |                   |
|                                                                    |                                                                                                    |                                                                                                    | 3                                                                                            |                                                            |                                      |                              |                           |                   |
| BR PETROBRAS                                                       | / Portal Petr                                                                                                    | ronect                                                                                                    | 3                                                                                            |                                                            |                                      |                              | TERMO DE A                | DESÃO             |
| BR PETROBRAS                                                       | / Portal Petr                                                                                                    | ronect                                                                                                    | 3                                                                                            |                                                            |                                      | -                            | TERMO DE A                | DESÃO             |
| ER PETROBRAS                                                       | / Portal Petr                                                                                                    | ronect                                                                                                    | 3                                                                                            |                                                            |                                      |                              | TERMO DE A                | DESÃO             |
| BR PETROBRAS                                                       | / Portal Petr                                                                                                    | ronect                                                                                                    | 3                                                                                            |                                                            |                                      | -                            | TERMO DE A                | DESÃO             |
| BR PETROBRAS Prezado Cliente, Solicitamos atenção às seguin        | / Portal Petr                                                                                                    | ronect                                                                                                    | 3                                                                                            | _                                                          |                                      |                              | TERMO DE A                | DESÃO             |
| BR PETROBRAS<br>Prezado Cliente,<br>Solicitamos atenção às seguint | / Portal Petr<br>es observações:<br>a desão implica em não<br>os de usuário são de re<br>cos disponibilizados pela<br>arquivos, prefira format | o acessar o conteúdo do Por<br>isponsabilidade da empresa<br>a Petronect no menu A Petro<br>tos leves (ex: ".pdf"), prefer | tal Petronect;<br>. Mantenha-os atualizad<br>nect > Treinamentos a<br>encialmente compactad  | dos a fim de evit<br>pós seu login;<br>dos (Ex: ".zip") e  | tar problemas de<br>e com menos de S | participação nos pr<br>MB;   | TERMO DE A                | DESÃO             |
| PETROBRAS<br>Prezado Cliente,<br>Solicitamos atenção às seguint    | / Portal Petr<br>es observações:<br>a desão implica em não<br>s de usuário são de re<br>cos disponibilizados pela<br>arquivos, prefira format  | o acessar o conteúdo do Por<br>esponsabilidade da empresa<br>a Petronect no menu A Petro<br>tos leves (ex: ".pdf"), prefer | tal Petronect;<br>. Mantenha-os atualizad<br>onect > Treinamentos a<br>encialmente compactad | dos a fim de evit<br>ipós seu login;<br>dos (Ex: ".zip") e | ar problemas de s                    | participação nos pr<br>5 MB; | TERMO DE A                | DESÃO             |

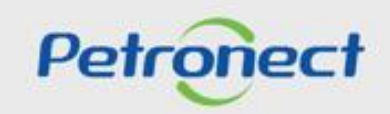

Visualização Área Interna:

- 1. Acesse o menu "Cotações Eletrônicas";
- 2. Selecione o submenu "Painel de Oportunidades";

| A Petronect Design da Minha Empresa   | Cotações Eletrônicas Contratos e Pedidos                                                    | Entregas Pagamentos                | Normas de Segurança da Informação da Petrobras |  |  |  |  |  |
|---------------------------------------|---------------------------------------------------------------------------------------------|------------------------------------|------------------------------------------------|--|--|--|--|--|
| Sobre as Cotações 2 Painel de Opor    | ore as Cotações 2 Painel de Oportunidades Desbloquear Sessão Participações da Minha Empresa |                                    |                                                |  |  |  |  |  |
| Minhas Participações (7) Pré-Qualific | ações (0) Leilões (0) Oportunidades Públicas                                                | (1) Oportunidades Públicas Encerra | das (0)                                        |  |  |  |  |  |
| Ocultar/ evibir parâmetros de busca   |                                                                                             |                                    |                                                |  |  |  |  |  |
|                                       |                                                                                             |                                    |                                                |  |  |  |  |  |
| Número:                               |                                                                                             |                                    |                                                |  |  |  |  |  |
| Descrição do Objeto de Contratação:   |                                                                                             |                                    |                                                |  |  |  |  |  |
| Descrição ítem:                       |                                                                                             |                                    |                                                |  |  |  |  |  |
| Data publicação:                      | 14                                                                                          |                                    |                                                |  |  |  |  |  |
| Data início: 🔷                        | 14                                                                                          | Até 🛅 🛉                            |                                                |  |  |  |  |  |
| Data fim: 🔷                           | 14                                                                                          | Até 🛅 🛉                            |                                                |  |  |  |  |  |
| Família do material:                  |                                                                                             |                                    |                                                |  |  |  |  |  |
| Tipo de processo:                     |                                                                                             |                                    |                                                |  |  |  |  |  |
| Estado: 🔷                             | C                                                                                           | \$                                 |                                                |  |  |  |  |  |
| Processado desde:                     |                                                                                             |                                    |                                                |  |  |  |  |  |
| Status do evento:                     | Oportunidades atuais $\sim$                                                                 |                                    |                                                |  |  |  |  |  |
| Buscar Reinicializar                  |                                                                                             |                                    |                                                |  |  |  |  |  |

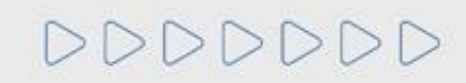

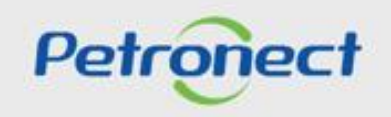

**3.** Em **Minhas Participações**, o fornecedor poderá visualizar todas as oportunidades que se inscreveu na aba de "**Oportunidades Públicas**". Caso o fornecedor tenham salvo sua proposta como rascunho e a mesma alcançar a "**Data fim**" só será possível consultar a oportunidade na aba "**Oportunidades Públicas**", ou seja só será possível efetuar a consulta na aba "**Minhas Participações**" se o fornecedor enviou a proposta.

**4.** Já em "**Oportunidades Públicas**" utilize "**Parâmetro de Busca**" para encontrar a oportunidade desejada em modo de visualização. Preencha o **Número da Oportunidade** no campo "**Número**", caso não saiba o **Número da Oportunidade**, preencha um dos campos "**Data**" juntamente com o campo "**Última atualização**" e clique em "**Busca**";

| A Petronect Registro da Minha Empresa                                                                                                    | Cotações Eletrônicas Contrat                                    | os e Pedidos Entregas                               | Pagamentos                                 | Normas de Segurança da I | ]<br>Informação da Petrobras   |                                            |                                                             |
|----------------------------------------------------------------------------------------------------|-----------------------------------------------------------------|-----------------------------------------------------|--------------------------------------------|--------------------------|--------------------------------|--------------------------------------------|-------------------------------------------------------------|
| 3 re as Cotações Eletrônicas Painel de Opor<br>Minhas Participações (7) Pré-Qualific<br>Ocultar/ exibir parâmetros de busca                                             | tunidades Desbloquear Sessão<br>ações (0) Leilões (0) Oportunid | Par 4 In Minha Empresa<br>ades Pbs (1) Oportunidade | es Públicas Encerra                        | das (0)                  | <b>5</b> . Utilize<br>oportuni | e " <b>Parâmetro de</b><br>dade desejada e | <b>Busca</b> " para encontrar a<br>em modo de visualização; |
| Número:<br>Descrição do Objeto de Contratação:<br>Descrição item:<br>Empresa:<br>Data publicação:<br>Data de início:<br>Data de fim:<br>Estado:<br>Utitima atualização: | □                                                               | Até 19.10.20<br>Até<br>Até                          | 122 년 <b>학</b><br>년 <b>학</b><br>년 <b>학</b> | <                        |                                |                                            | 3                                                           |

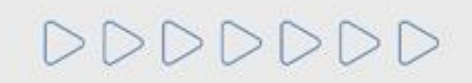

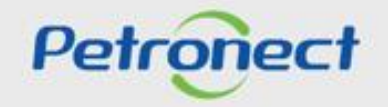

Após pesquisar por uma oportunidade utilizando os campos disponíveis para consulta, para acessar uma oportunidade basta clicar em seu número, na tabela de resultados.

| A Petronect                 | Cadastro na Petrobras                                                                                                    | Cotações Eletrônicas                                                                                                    | Contratos e Pedidos    | Entregas           | Entregas            | Pagamentos    | Assinatura Digital | Normas de Segurança da Inf | ormação da Petrobras | Registro de Usuário |          |          |   |
|-----------------------------|----------------------------------------------------------------------------------------------------|----------------------------------------------------------------------------------------------------|------------------------|--------------------|---------------------|---------------|--------------------|----------------------------|----------------------|---------------------|----------|----------|---|
| Sobre as Cotaçõe            | es Eletrônicas Painel de (                                                                                                    | Dportunidades Desblo                                                                                                    | quear Sessão Participa | ições da Minha Emp | resa                |               |                    |                            |                      |                     |          |          |   |
| Minhas P                    | Participações (7) Pré-Qua                                                                                                    | alificações (0) Leilões ((                                                                                                    | 0) Oportunidades Públ  | icas (1) Oportur   | nidades Públicas En | icerradas (0) |                    |                            |                      |                     |          |          | ^ |
| Descrição d<br>To<br>Buscar | Número:<br>lo Objeto de Contratação:<br>Descrição ítem:<br>Empresa:<br>Data publicação:<br>Data de início:<br>Data de fim:<br>Família do material:<br>Estado:<br>Úttima atualização:<br>Reinicializar | □     □       □     □       29.09.2022     id       ◊     □       ◊     □       ↓     □       ↓     □       ↓     □       ↓     □       ↓     □       ↓     □       ↓     □       ↓     □       ↓     □       ↓     □       ↓     □       ↓     □       ↓     □       ↓     □       ↓     □       ↓     □       ↓     □       ↓     □       ↓     □       ↓     □       ↓     □       ↓     □       ↓     □       ↓     □       ↓     □       ↓     □       ↓     □       ↓     □       ↓     □       ↓     □       ↓     □       ↓     □       ↓     □       ↓     □       ↓     □       ↓     □       ↓     □       ↓     □       ↓     □       ↓     □ | ]<br>CP                | Até 19.<br>Até Até | 10.2022 tel 5       | ÷<br>÷<br>÷   |                    |                            |                      |                     |          |          |   |
| Exportar v                  | ~                                                                                                    |                                                                                                    |                        |                    |                     | Data islai    |                    | Data Sa                    | lleas for            | Otativa             | A la sia | E dittan |   |
| 7003                        | 189625 teste                                                                                                    | içao Obj. de Contratação                                                                                                    |                        | EMPRESA TST 10     | 00 PEQ              | 11.03.202     | 2 12:00:00         | 29.04.2022                 | 12:00:00             | Publicado           | ADHI     | Editar   |   |
|                             |                                                                                                    | Clique n<br>opor                                                                                                    | o número<br>tunidade.  | da                 |                     | 11.00.202     | 2 12.00.00         | . 23.04.2022               | 12.00.00             |                     |          |          |   |

DDDDDD

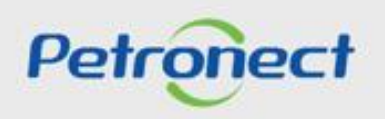

#### Visualizando Cabeçalho da Oportunidade - Dados Básicos:

Ao acessar a oportunidade desejada, a navegação se inicia pelos **Dados Básicos** do **Cabeçalho** da oportunidade:

| Relatório da Sala de Colaboração Resumo da oportunidade Sala de colaboração |                                        |          |  |  |  |  |  |  |
|-----------------------------------------------------------------------------|----------------------------------------|----------|--|--|--|--|--|--|
| Cabeçalho                                                                   |                                        |          |  |  |  |  |  |  |
| Dados básicos Notas e anexos                                                |                                        |          |  |  |  |  |  |  |
| № solic.cotação:                                                            | 7000143332                             |          |  |  |  |  |  |  |
| Fuso horário:                                                               | ZBRDF                                  |          |  |  |  |  |  |  |
| Data início:                                                                | 09.01.2018                             | 20:00:00 |  |  |  |  |  |  |
| * Data fim:                                                                 | 09.01.2018                             | 00:00:00 |  |  |  |  |  |  |
| Data de abertura:                                                           | 09.01.2018                             | 00:00:00 |  |  |  |  |  |  |
| Fim do período de vinculação:                                               |                                        |          |  |  |  |  |  |  |
| Moeda:                                                                      | BRL                                    |          |  |  |  |  |  |  |
| Tipo de Oportunidade:                                                       | Tipo de Oportunidade:                  |          |  |  |  |  |  |  |
| Houve divulgação manual no DOU?:                                            | Sim                                    |          |  |  |  |  |  |  |
| Critério de julgamento:                                                     | Critério de julgamento: Melhor técnica |          |  |  |  |  |  |  |
| Oportunidade restrita a MEPP:                                               |                                        |          |  |  |  |  |  |  |

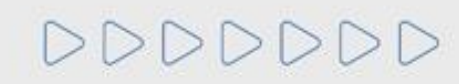

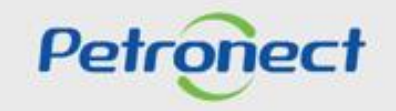

Visualizando Cabeçalho da Oportunidade – Microempresa ou Empresa de Pequeno Porte:

Nas licitações públicas, as empresas deverão preencher um novo atributo da oportunidade, onde obrigatoriamente deverão informar se são Microempresa ou Empresa de Pequeno Porte.

Estas informações serão avaliadas na etapa de Efetividade das Propostas, em conjunto com as demais informações apresentadas pela empresa em sua proposta.

| Enviar Verificar Fechar Sala de colabor                                              | ração Opportunity Summary | Salvar como rascunho    | Download       | Importar               | Visualizar Declarações |            |
|--------------------------------------------------------------------------------------|---------------------------|-------------------------|----------------|------------------------|------------------------|------------|
| Cabeçalho         Itens           Dados básicos         Atributos         Notas e an | exos                      |                         |                |                        |                        |            |
| Atributos                                                                            |                           |                         |                |                        |                        | Comentário |
|                                                                                      | * Você se autodec         | ara uma Microempresa ou | i Empresa de l | <sup>p</sup> equeno Po | te?: OSim ONão         |            |

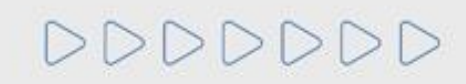

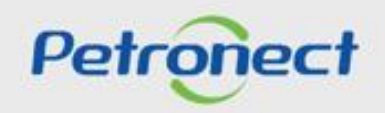

#### Visualizando Cabeçalho da Oportunidade – Notas e Anexos:

Em Notas e anexos é possível visualizar comentários deixados pelo comprados no cabeçalho da oportunidade, bem como acessar anexos que possam ser disponibilizados nesta área ao longo da oportunidade.

Informações disponibilizadas nesta área da oportunidade também poderão ser acompanhadas ao consultar uma oportunidade na área pública do Portal Petronect.

| Cabeçalho Itens                                                                                                    | Notas e anevos                                                                                                    |                 |                    |                  |        |                             |                                    |               |  |
|----------------------------------------------------------------------------------------------------|----------------------------------------------------------------------------------------------------|-----------------|--------------------|------------------|--------|-----------------------------|------------------------------------|---------------|--|
| Notas validos paíseos a linkados induces e alexos  Notas validos paíseos e alexos  Categoria  Generador  Generador  Gonds participação |                                                                                                    |                 |                    |                  |        |                             |                                    | -             |  |
| Comprador Texto da solicio<br>Comprador Notas do com                                                                                   | Comprador     Condes participação       Comprador     Texto da solic lotação/leilão       Comprador     Notas do convrador       Vazio-     -vazio- |                 |                    |                  |        |                             |                                    |               |  |
| Comprador Comentários do<br>Comprador Textos de Cond                                                                                   | o Comprador                                                                                                    |                 | -vazio-<br>-vazio- | [                | Clique | no link da colu             | na " <b>Descrição</b> " p          | ara fazer     |  |
| ✓ Anexos           Inserir anexo         Editar descrição                                                                              | Eliminar Baixar todos os anexos                                                                                                    |                 |                    |                  | dov    | vnload dos docu<br>Comprado | umentos inserido<br>r/Contratador; | os pelo       |  |
| Inserido por                                                                                                    | Categoria                                                                                                    | Descrição       | ,                  | Nome do arquivo  |        | Tamanho (KB)                | Modificado por                     | Modificado em |  |
| Comprador                                                                                                    | Anexo standard                                                                                                    | Edital          |                    | EDITAL.docx      |        | 12                          | COMP_LEI_09                        | 27.07.2020    |  |
| Comprador                                                                                                    | Anexo standard                                                                                                    | Doc Contratação |                    | Contratação.docx |        | 12                          | COMP_LEI_09                        | 27.07.2020    |  |

**Observação**: Informações disponibilizadas nesta área da oportunidade também poderão ser acompanhadas ao consultar uma oportunidade na área pública do Portal Petronect.

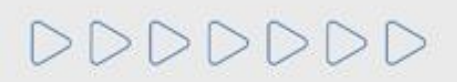

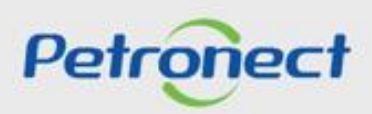

Visualizando Cabeçalho da Oportunidade – Notas e Anexos:

Na aba "Minhas Participações" também será possível baixar as "Notas e Anexos".

| A Petrone                                                                                                    | ect Cadastro na                                | Petrobras Cotações Eletrônicas    | Assir                                  | ue em " <b>Minh</b> a                                   | as Participa          | ações";        | Fale        | Conosco    |  |
|----------------------------------------------------------------------------------------------------|------------------------------------------------|-----------------------------------|----------------------------------------|---------------------------------------------------------|-----------------------|----------------|-------------|------------|--|
| Sobre as Cotações Eletrônicas         Painel de Oportunidades         Desbloquear Sessão         Participações da Min la Empresa |                                                |                                   |                                        |                                                         |                       |                |             |            |  |
| M                                                                                                    | linhas Participações                           | (9) Pré-Qualificações (0)    Leil | lões (0)    Oportunid                  | ades Públicas (0)                                       | Oportunidad           | des Públicas E | ncerradas ( | 0)         |  |
| Oct                                                                                                    | ultar/ exibir parâmetr<br>aixar Notas e Anexos | ros de busca<br>Exportar √        |                                        |                                                         |                       |                |             |            |  |
| Ē                                                                                                    | Número                                         | Desc. do Objeto de Contratação    |                                        | Data Início                                             | Hora Início           | Data Fim       | Hora Fim    | Status     |  |
|                                                                                                    | 7000183939                                     | Teste - Notas e Anexos no Cabeç   | çalho e                                | 04.02.2022                                              | 11:50:00              | 28.02.2022     | 00:00:00    | Não criada |  |
|                                                                                                    | 7000183938                                     | Selecione a oportunida            | ide ou as oportu                       | ortunidades no ícone " <sup>0</sup> 28.02.2022 00:00:00 |                       |                |             | Não criada |  |
|                                                                                                    | 7000183937                                     | 💕 e clique 🔚 "Baixar No           | otas e Anexos"                         | para fazer dov                                          | wnload <mark>o</mark> | 28.02.2022     | 00:00:00    | Não criada |  |
|                                                                                                    | 7000183923                                     | t em massa dos                    | em massa dos documentos inseridos pelo |                                                         | 0                     | 28.02.2022     | 00:00:00    | Não criada |  |
|                                                                                                    | 7000183922                                     | sCompr                            | ador/Contratad                         | ior;                                                    | 0                     | 28.02.2022     | 00:00:00    | Não criada |  |
|                                                                                                    | 7000183921                                     | Teste - só Notas no Cabeçalho     |                                        | 02.02.2022                                              | 11:30:00              | 28.02.2022     | 00:00:00    | Não criada |  |
|                                                                                                    | 7000183920                                     | Teste - Notas e Anexos no Cabeo   | çalho                                  | 02.02.2022                                              | 11:00:00              | 28.02.2022     | 00:00:00    | Não criada |  |
|                                                                                                    | 7000183799                                     | Teste                             |                                        | 14.12.2021                                              | 11:23:00              | 14.03.2022     | 08:00:00    | Não criada |  |
|                                                                                                    | 7000183646                                     | TESTE DE CONCEITO                 |                                        | 17.12.2021                                              | 12:00:00              | 22.12.2022     | 18:57:52    | Memorizado |  |

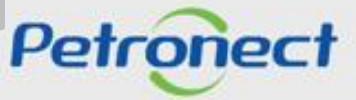

#### Visualizando Cabeçalho da Oportunidade – Notas e Anexos:

Quando o usuário fizer o download das notas e anexos através do botão "Baixar Notas e Anexos" o sistema deverá organizar os arquivos separados por pastas, sendo a primeira o número da oportunidade. Dentro dessa pasta mãe, os arquivos serão guardados em pastas de nomes "Cabeçalho" e "Itens" se assim existirem nas oportunidades.

| → ∽ ↑ 📜 > Este | e Computador » Downloads » 7003189278 » | Os arquivos na pasta " <b>Itens</b> " também poderão ser<br>divididos em subpastas que seguirão a nomenclatura de |
|----------------|-----------------------------------------|----------------------------------------------------------------------------------------------------|
|                | Nome                                    | cada item presente na oportunidade.;                                                                              |
| Acesso rápido  |                                         |                                                                                                    |
| Documentos     |                                         |                                                                                                    |
| Downloads      | *                                       |                                                                                                    |

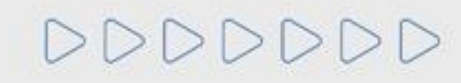

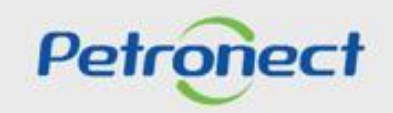

### **Oportunidades Públicas - Área Interna**

#### Pesquisa de Oportunidade

Visualizando Cabeçalho da Oportunidade - Notas e Anexos:

|                                      | Notas e Anexos                                                                                                    |                                                                                   | Caso o limite de <b>50 MB</b> seja ultrapassado, será<br>aberto um popup para o fornecedor escolher os<br>arquivos desejados; |
|--------------------------------------|----------------------------------------------------------------------------------------------------|-----------------------------------------------------------------------------------|----------------------------------------------------------------------------------------------------|
| Colociono os arguivos o oliguo om    | Selecionar Todos         Desmarcar todos <ul> <li>Oportunidade</li> <li>7003188138</li> <li>7003188218</li> <li>7003188421</li> <li>7003189352</li> <li>7003189352</li> </ul> <ul> <li>Pointaria (Particular)</li> <li>Pointaria (Particular)</li></ul> | Tamanho           0.01 MB           12.88 MB           0.28 MB           10.54 MB |                                                                                                    |
| "Baixar documentos<br>selecionados". | Baixar documentos selecionados Documentos selecionados: 0.00 MB<br>Limite download permitido: 3 MB                                                                                                    | Ao escolher o<br>arquivo selecio                                                  | arquivo, observe o tamanho do<br>onado para efetuar o download<br>do documento;                                               |

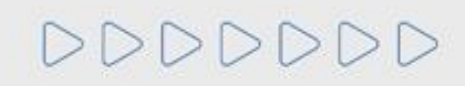

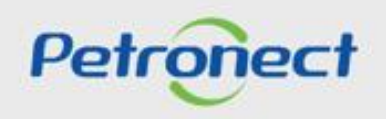

#### Visualizando Itens da Oportunidade:

- 1. Clique no número ou na descrição do item e visualize informações específicas para cada item;
- 2. Observe o tipo de cada item (Material ou Serviço);
- 3. Observe a quantidade solicitada para cada item.

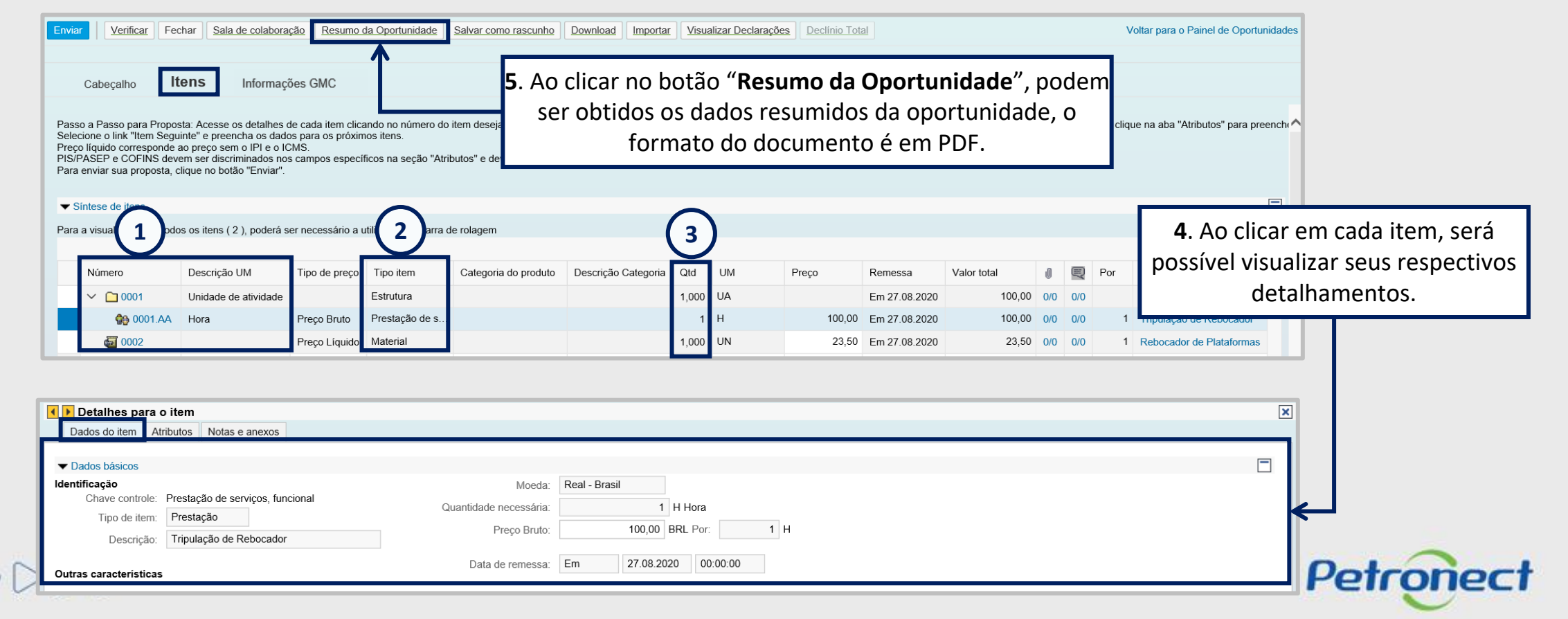

Manifestando interesse na Licitação Pública

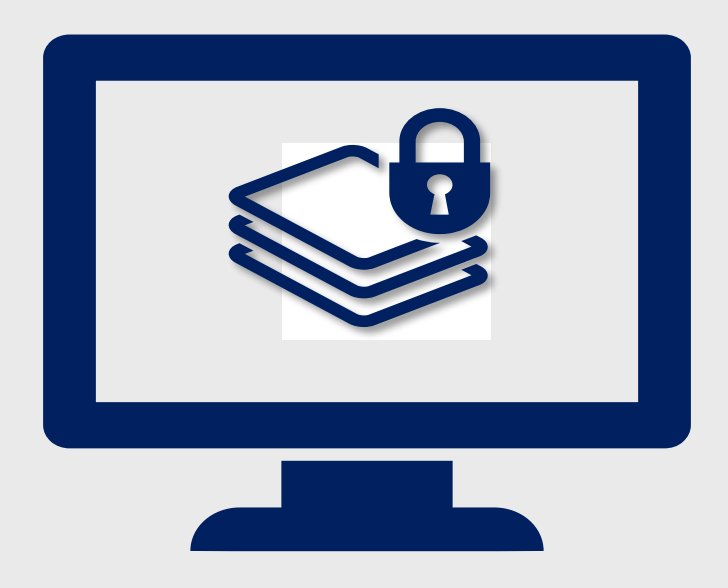

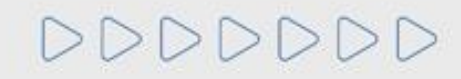

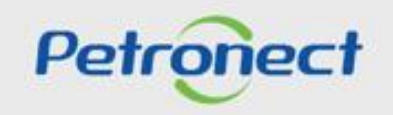

#### Manifestando Interesse na Licitação Pública Pesquisa

Este tópico possibilita que uma empresa fornecedora cadastrada no Portal Petronect, após verificar condições do edital, manifeste seu interesse em participar da licitação pública pesquisada. O Fornecedor deverá escolher a Licitação Pública desejada na área interna do Portal Petronect e clicar no botão 🗋 .

**Observação**: Para responder a oportunidade acesse o material de Envio de Proposta.

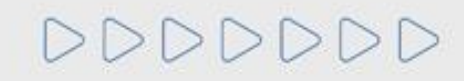

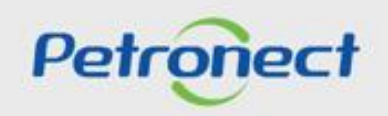

#### Contexto da Mudança:

As empresas que utilizam o Portal Petronect para os processos de compras e alinhadas às práticas de Marketplace, adotaram um Modelo de Cobrança. Este modelo pode ser composto por duas taxas distintas.

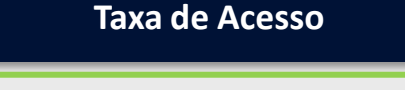

**Em julho de 2018**, foi implantada a Taxa de Acesso, a qual o Fornecedor que tiver interesse em participar de um processo de Oportunidade Pública deverá se tornar um Sócio Fornecedor do Marketplace.

Esta Taxa é vinculada ao CNPJ do Assinante, para a participação nas Oportunidades Públicas veiculadas no Portal. O pagamento deverá ser realizado através de boleto bancário de forma integral.

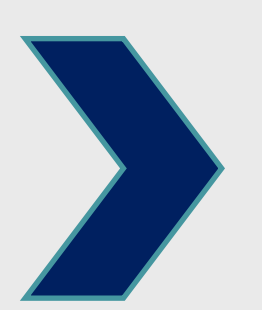

#### Taxa de Transação

**Em maio de 2019**, foi implementada a Taxa de Transação. Esta taxa será cobrada pela Petronect e devida apenas pelo **fornecedor ganhador da oportunidade**.

Ela é destinada a ressarcir parte dos custos incorridos com recursos de tecnologia da informação em relação ao processamento da licitação utilizado pela Entidade Licitante que adotou a este modelo.

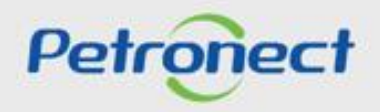

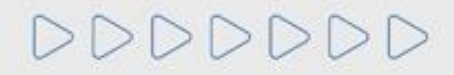

#### **Contexto da Mudança:**

Ao se alinharem às práticas de Marketplace do mercado, a entidade licitante amplia sua oferta de oportunidades oferecidas através do Portal de Compras da Petronect, proporcionando mais oportunidades de negócio aos seus Fornecedores.

| Entidade Licitante                                                    | Petronect                                                                                            | Fornecedores                                                                               |
|-----------------------------------------------------------------------|----------------------------------------------------------------------------------------------------|--------------------------------------------------------------------------------------------|
| Adequação de uso de seu<br>marketplace conforme prática de<br>mercado | Habilidade de manter sua relação<br>entre fornecedores e<br>compradores em meio a tantas<br>mudanças | Mais oportunidade de negócio<br>com um serviço adequado aos<br>seus volumes e necessidades |

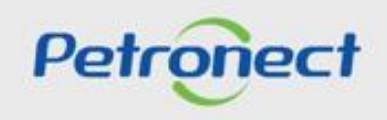

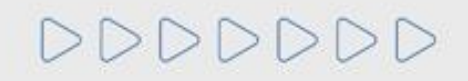

Taxa de Acesso:

A Taxa de Acesso será **aplicável apenas para a participação em Oportunidades Públicas**, ou seja, todos os fornecedores que demonstrarem interesse em participar de Oportunidades Públicas serão impactados diretamente por esta mudança.

Esta cobrança será exclusiva para participação em Oportunidades Públicas. Demais processos tais como, dispensa (valores abaixo de R\$ 50.000), o acesso continuará livre, não sendo necessário o pagamento da taxa de acesso.

**Importante:** Entende-se por **Oportunidade Pública**, todas as modalidades de licitações públicas que encontram-se veiculadas na Área Externa (ou Pública) do Portal Petronect.

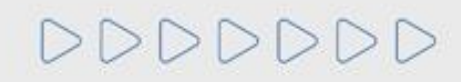

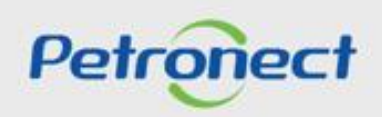

#### Taxa de Acesso:

As empresas que não efetuarem tal pagamento e não realizarem sua assinatura, encontrarão uma restrição à participação em oportunidades públicas, representado por um ícone do cadeado no "Painel de oportunidades".

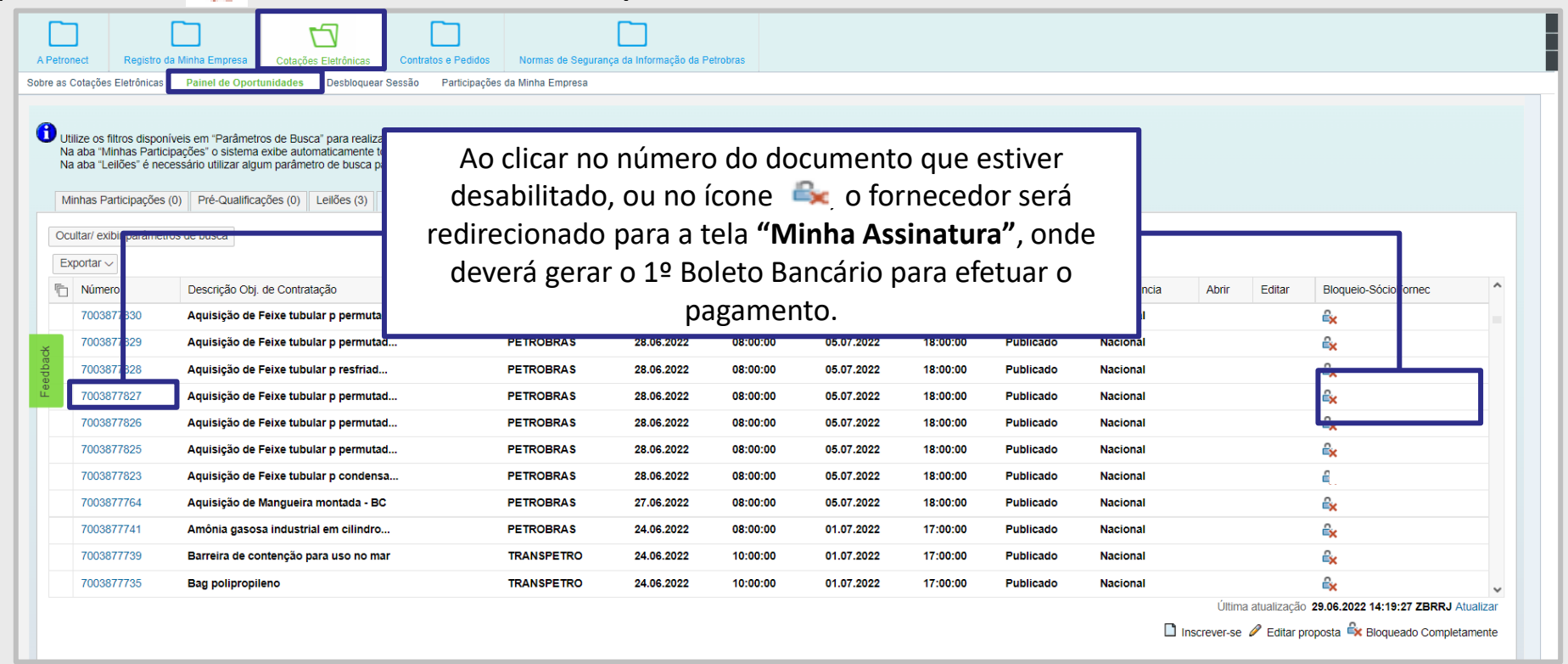

Já encontra- se disponível no Portal, informações referentes a emissão do boleto bancário, valor da Taxa de Acesso e como proceder para pagamento, através do menu "Ajuda" > "Treinamentos"> "Guia Rápido" > "Modelo de Cobrança".

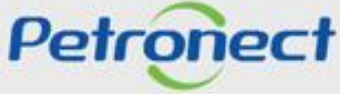

Taxa de Transação:

Em maio de 2019, o Modelo de Cobrança incorporou uma taxa destinada aos Fornecedores.

A taxa será cobrada pela Petronect e devida apenas ao **Usuário ganhador do certame**, é destinada a ressarcir parte dos custos incorridos com recursos de tecnologia da informação em relação ao processamento da licitação utilizado pela Entidade Licitante.

Estão sujeitos à Taxa de Transação os processos com os seguintes enquadramentos:

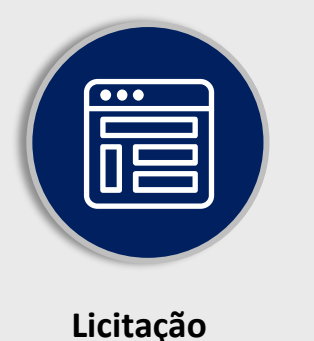

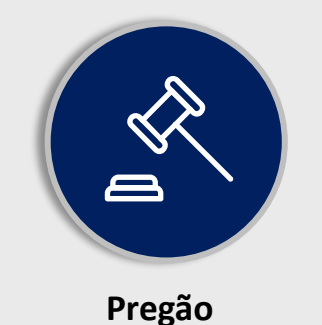

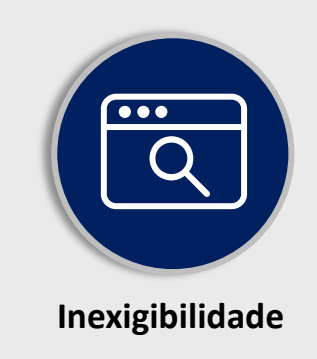

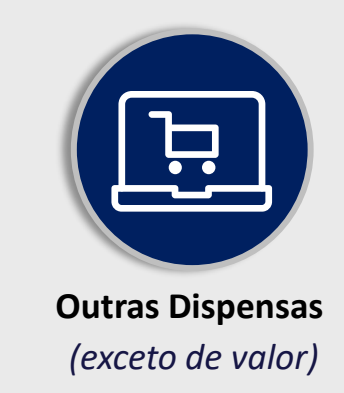

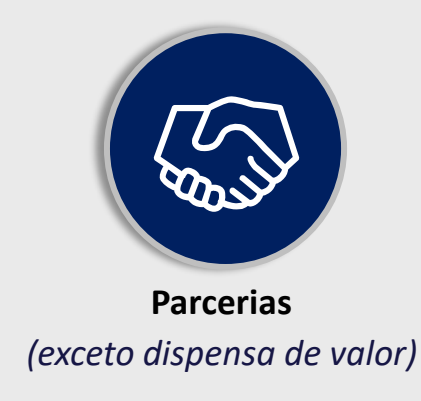

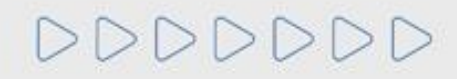

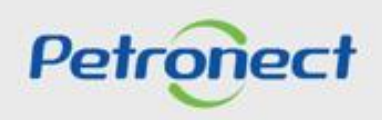

#### Taxa de Transação:

Por decisão da Petrobras, não estarão sujeitos a cobrança:

- Oportunidades do tipo Dispensa, com valor abaixo de R\$ 50.000,00 (cinquenta mil reais);
- Nos casos onde o Fornecedor é enquadrado no regime diferenciado e favorecido às microempresas e empresas de pequeno porte, conforme a Lei Complementar nº 123/2006

Os Fornecedores deverão ficar atentos as condições e termos estabelecidos nos respectivos Editais.

A taxa corresponde ao montante de 0,2% sobre o valor do contrato e é limitada à quantia de R\$ 45.000,00, por cada instrumento a ser firmado.

O pagamento da taxa deverá ser realizado no momento prévio a assinatura do Contrato, tanto para fornecedor nacional quanto internacional.

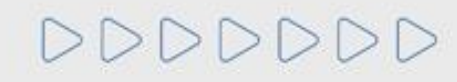

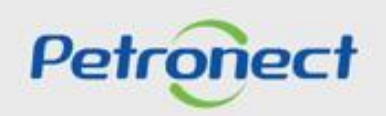

#### Taxa de Transação:

A partir da aprovação da contratação pela Petrobras, o fornecedor vencedor será notificado por e-mail da necessidade de emissão do boleto bancário através do Portal Petronect.

O boleto terá a validade de 10 dias corridos a partir da sua emissão e seu pagamento deverá ser efetuado na totalidade.

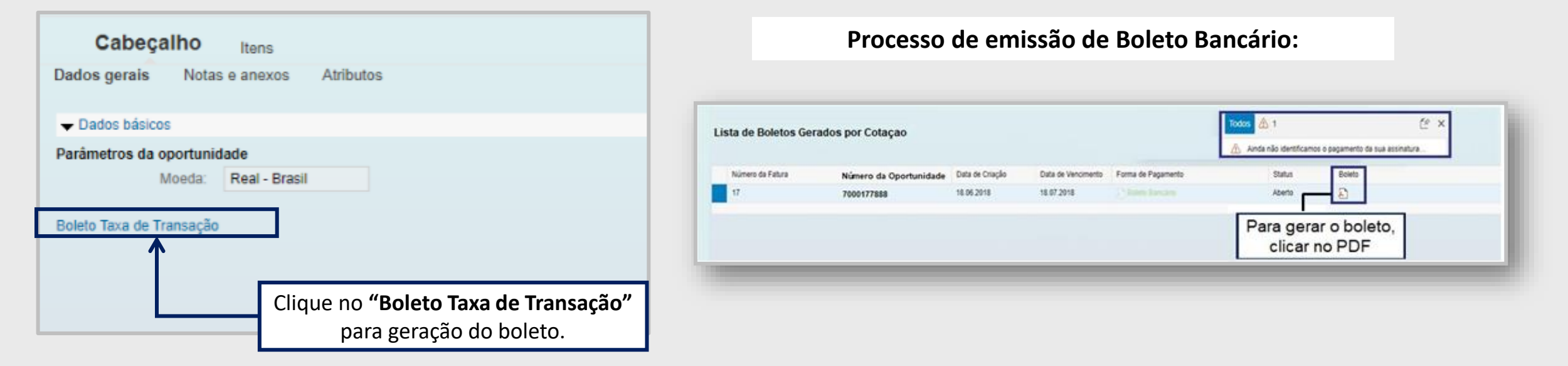

Já encontra-se disponível no Portal, informações referentes a emissão do boleto bancário, através do menu "Ajuda" > "Treinamentos" > "Guia Rápido" > "Modelo de Cobrança".

![](_page_25_Picture_7.jpeg)

![](_page_25_Picture_8.jpeg)

#### Dúvidas - Modelo de Cobrança

O fornecedor também poderá ter acesso aos um documentos sobre este processo de mudança, através do Portal Petronect > "**Compras e Contratações**" > "**Modelo de Cobrança**".

![](_page_26_Picture_3.jpeg)

![](_page_26_Picture_4.jpeg)

![](_page_26_Picture_5.jpeg)

DDDDDD

# Petronect

## QUANDO CRIAMOS UMA BOA MARCA ABRIMOS UM PORTAL PARA O FUTURO

![](_page_27_Picture_4.jpeg)

![](_page_27_Picture_5.jpeg)